## **User Manual for GROUP-II Service**

Click on **Online Application Submission** link for filling Group II Service Application as shown in the below screen.

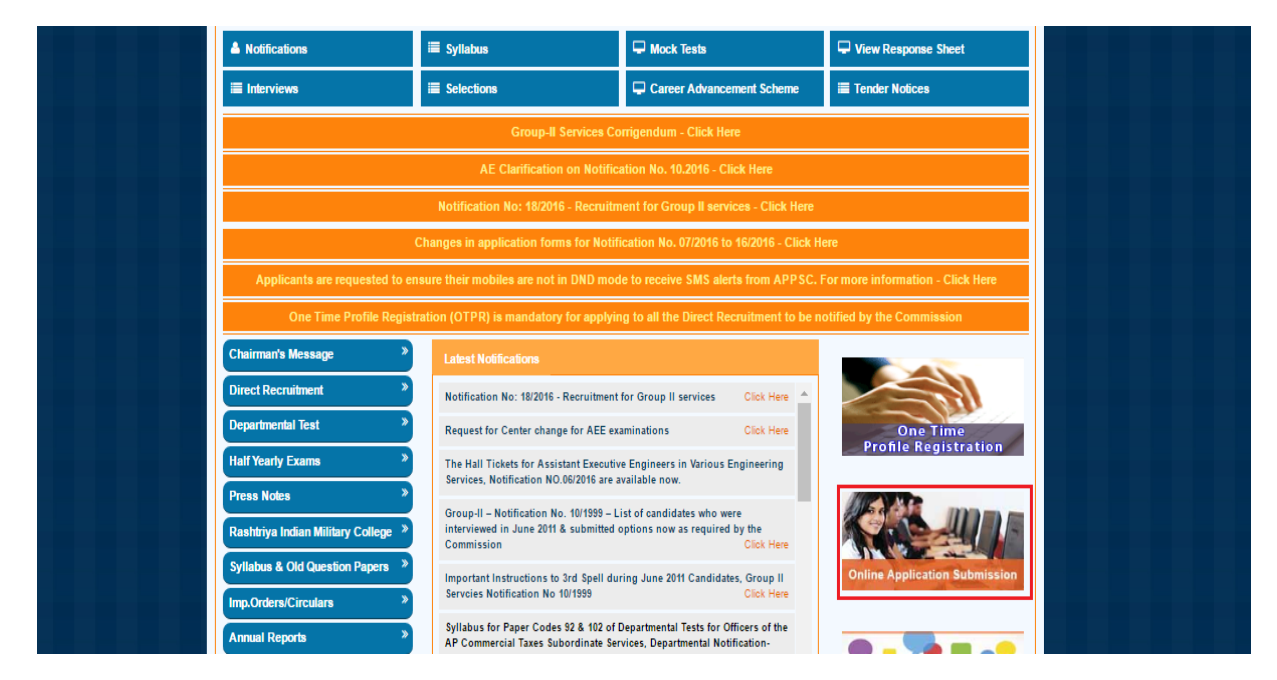

After Clicking on **Online Application Submission** link, the following screen will be displayed. Click on **Group-II Service Notification** Radio button then click on **Continue** button as shown in the below screen.

| <b>ANDHRA PRADESH PUBLIC SERVICE COMMISSION</b>            | Search | ٩ |
|------------------------------------------------------------|--------|---|
| Home About Us RTI Act FAQ's Organisation - Contact US      |        |   |
| Online Application Submission                              |        |   |
|                                                            |        |   |
| DEPARTMENTAL TESTS - NOVEMBER, 2016 (NOTIFN.NO.17/2016)    |        |   |
| GROUP-II SERVICES (NOTIFICATION NO. 18/2016, DL08/11/2016) |        |   |
| Continue                                                   |        |   |
|                                                            |        |   |
|                                                            |        |   |
|                                                            |        |   |
|                                                            |        |   |

After Clicking on **Continue** button, the following screen will be displayed. Click on **Group-II Service Notification** Check box, Enter **OTPR Reference ID** then click on **GO** button as shown in the below screen.

| ANDHRA PRADESH PUBLIC SERVICE COMMISSION<br>NOTIFICATION NO. 18/2016, Dt.08/11/2016<br>GROUP-11 SERVICES<br>(GENERAL RECRUITMENT)                                                                                                    |  |
|----------------------------------------------------------------------------------------------------|--|
| Note :                                                                                                    |  |
| <ul> <li>Fields marked with '*' are Mandatory.</li> <li>After Submission of this form, Application Fee ID will be genearated and Applicants has to pay the prescribed fee using the Payment Gateway's available in the portal</li> <li>Details furnished in the application are final. Subsequent Requests for corrections will not be entertained by APPSC for wrong filling of Application</li> <li>All the uploaded attachments should be in PDF format and size less than 1 MB</li> </ul> |  |
| I have read the detailed Notification, NOTIFICATION NO. 18/2016, Dt.08/11/2016      OTPR Details      OTPR ReferenceID *:                                                                                                    |  |
| AP1000007460  Go                                                                                                    |  |

After Clicking on **GO** button, the following screen will be displayed. Mention the details required for **Name as on Aadhaar Card** if candidate entered **Aadhaar Number in OTPR Application**, then **District**, **Mandal**, after confirming his address details as shown.

|                                                                                                    | NOTIFICATION N<br>GROUP<br>(GENERAL                                                                                                    | O. 18/2016, Dt.08/11/2016<br>II SERVICES<br>RECRUITMENT)                            |                                                                                       |
|----------------------------------------------------------------------------------------------------|----------------------------------------------------------------------------------------------------|-------------------------------------------------------------------------------------|---------------------------------------------------------------------------------------|
| Note :                                                                                                    |                                                                                                    |                                                                                     |                                                                                       |
| Fields marked with ' * ' are Mandat     After Submission of this form, Appl     portal     Details furnished in the application     All the uploaded attachments shou | ory.<br>cation Fee ID will be genearated and App<br>are final.Subsequent Requests for correct<br>d be in PDF format and size less than 1 N | licants has to pay the prescribed fee<br>ions will not be entertained by APPS<br>IB | e using the Payment Gateway's available in the<br>SC for wrong filling of Application |
| I have read the detailed Notificati                                                                                                    | on, NOTIFICATION NO. 18/2016, Dt.08/11/2016                                                                                                |                                                                                     |                                                                                       |
| OTPR Defails<br>OTPR ReferenceID *:<br>AP100000011<br>Personal Defails<br>Aadhaar Number :                                                                            | Go                                                                                                    |                                                                                     |                                                                                       |
|                                                                                                    |                                                                                                    |                                                                                     |                                                                                       |
| Name :                                                                                                    | Father/Mother/Husband Name :                                                                                                    | Date of Birth :                                                                     | Gender :                                                                              |
| Sample Application                                                                                                    | Test                                                                                                    | 04/08/1989                                                                          | <ul> <li>Male          <ul> <li>Female</li> </ul> </li> </ul>                         |
| Address for communication :                                                                                                    | District : *                                                                                                    | Mandal :                                                                            | Village :                                                                             |
| 302, Street no24, Miyapur                                                                                                    | Kurnool •                                                                                                    | Dhone                                                                               |                                                                                       |
|                                                                                                    | - M-0 -                                                                                                    | Mohile No :                                                                         | 0itt-l                                                                                |
| Pincode :                                                                                                    | e-mail:                                                                                                    | mobile no .                                                                         | Community you belong :                                                                |

Give the details required for personal details as shown in the screen.

| Pincode :                                 | e-Mail :                             | Mobile No : | Community you belong : |  |
|-------------------------------------------|--------------------------------------|-------------|------------------------|--|
| 567856                                    | vinoda.m@tcs.com                     | 9502594195  | 00                     |  |
|                                           |                                      |             |                        |  |
|                                           | A Ver O Ne                           |             |                        |  |
| Do you belong to Andhra Pradesh state? *  | • tes • No                           |             |                        |  |
| Are you an Ex-Service Men?                | 🖲 Yes 🔘 No                           |             |                        |  |
| Length of Service                         | Years                                |             |                        |  |
|                                           | 12                                   |             |                        |  |
| Have you worked as instructor in NCC?     | 🖲 Yes 🔍 No                           |             |                        |  |
| Length of Service                         | Years                                | Months      |                        |  |
|                                           | 6                                    | 3           |                        |  |
| Are you employed?                         | O Yes 🖲 No                           |             |                        |  |
| Are you retrenched temporary employee in  | State Census Department?             | 🖲 Yes 🔍 No  |                        |  |
| Length of Service                         | Years                                | Months      |                        |  |
|                                           | 6                                    | 3           |                        |  |
| Are you Andhra Pradesh state White card H | older?* O Yes 🖲 No                   | 8           |                        |  |
| Are you Andhra Pradesh state government   | employee? 🛛 Yes 🖲 No                 |             |                        |  |
| *.                                        |                                      |             |                        |  |
|                                           |                                      |             |                        |  |
| Are you Physically Handicapped(PH) persor | n? • Yes • No                        |             |                        |  |
| Visually Impaired (Percent)               | Orthopaedically Challenged (Percent) |             |                        |  |
| 56-60                                     | 51-55                                |             |                        |  |
| Other Details                             |                                      |             |                        |  |
| Do you need a scribe ?:*                  | O Yes O No                           |             |                        |  |

Check your Photograph and signature. Enter the details for **Qualification**, **University**, **Date of acquiring qualification**, **Type of Study** form drop down list, enter all the mandatory details.

| Do you need a scribe ?:*              |                             | ○ Yes ● No                |                     |                      |  |
|---------------------------------------|-----------------------------|---------------------------|---------------------|----------------------|--|
| Photograph and Signature              | Applicant Photograph        |                           | Applicant Signature |                      |  |
|                                       | 1                           |                           | June 1              |                      |  |
| Education Details                     |                             |                           |                     |                      |  |
| Qualification : *                     |                             | Technical Certification : |                     |                      |  |
| BACHELOR'S DEGREE V                   | VITH COMMERCE               | Office Automation         | •                   |                      |  |
| University : *                        | Date of acqu                | ring qualification : *    | Type of Study :     |                      |  |
| A.K.S. University                     | • 22/11/2015                |                           | Regular Study       |                      |  |
|                                       |                             |                           |                     |                      |  |
| Executive Posts<br>Post Preferences : |                             |                           |                     | Post Preference No : |  |
| (00.) D. Libita 0. E                  | Sub Inspector in A.D. Drahi | hition & Evoico Sub Sonio |                     | 4 -                  |  |

Depending upon the candidates qualification the post eligible are shown in two categories ie., Executive and Non- Executive posts. Candidate has to select the post and give the post preferences against each post.

| S.No.                  | Name of Post                                                                                                    | Post Preference                                       | Region Category                                     | Delete                  |
|------------------------|----------------------------------------------------------------------------------------------------|-------------------------------------------------------|-----------------------------------------------------|-------------------------|
| 1                      | (06 ) Assistant Development Officers in A.P. Handloom & Textile Department                                                                                                    | 2                                                     | Zonal                                               | X                       |
| 2                      | (07) Extension Officer in PR & RD Department.                                                                                                    | 1                                                     | Zonal                                               | ×                       |
| Post F                 | verferences :<br>) Junior Assistant in A.P. Agriculture Department.                                                                                                    | Post Preference                                       | ¥0 :                                                | ADD                     |
| Post F<br>(24          | Vareferences :<br>) Junior Assistant in A.P. Agriculture Department.                                                                                                    | Post Preference<br>9 •                                | No :<br>Reninn Catenony                             | ADD<br>Doloto           |
| Post F<br>(24<br>S.No. | Varier Post         ) Junior Assistant in A.P. Agriculture Department.         Name of Post         (14) Senior Accountant in A.P. Treasuries & Accounts (HOD) Sub Service      | Post Preference<br>9 •<br>Post Preference<br>22       | No :<br>Region Category<br>State-wide               | ADD<br>Delete           |
| <b>S.No.</b><br>1      | Name of Post         (14 ) Senior Accountant in A.P. Treasuries & Accounts (HOD) Sub Service         (22 ) Junior Assistants in A.P. Women Development Child welfare Department | Post Preference<br>9 •<br>Post Preference<br>22<br>10 | No :<br>Region Category<br>State-wide<br>State-wide | ADD<br>Delete<br>X<br>X |

| S.No. | Name of Post                                                                             | Post Preference | Region Category | Delete |
|-------|------------------------------------------------------------------------------------------|-----------------|-----------------|--------|
| 1     | (01) Municipal Commissioner Grade-III in A.P. Municipal Commissioner Subordinate Service | 2               | Zonal           | ×      |
| 2     | (08 ) Prohibition & Excise Sub Inspector in A.P. Prohibition & Excise Sub-Service        | 4               | Zonal           | X      |

ADD

| Post P | references :<br>) Junior Assistants in Government Examination in A.P. Ministerial Service | Post Preference No | :               |        |
|--------|-------------------------------------------------------------------------------------------|--------------------|-----------------|--------|
|        |                                                                                           |                    |                 | ADD    |
| S.No.  | Name of Post                                                                              | Post Preference    | Region Category | Delete |
| 1      | (13 ) Senior Auditor in A.P. State Audit Subordinate Service                              | 11                 | Zonal           | ×      |
| 2      | (17) Junior Assistants in Government Examination in A.P. Ministerial Service              | 9                  | State-wide      | ×      |

## Zone Preference

The following are the Present Zones in the AP State:

Zone-I : Srikakulam, Visakhapatnam and Vizianagaram. (SKM, VSP, VZM)

Zone-II :East Godavari, West Godavari and Krishna. (EG, WG, KST)

After the selection of all posts candidates have to give zonal preferences. Then examination centre preferences where candidates are willing to write the exams.

| 1 (06) Assistant Development Officers                                             | s in A.P. Handloom & Textile Department                                                                      | 1                                | Zonal                    | ×     |
|-----------------------------------------------------------------------------------|----------------------------------------------------------------------------------------------------|----------------------------------|--------------------------|-------|
| Zone Preferences                                                                  |                                                                                                    |                                  |                          |       |
| The following are the Present Zones in                                            | n the AP State:                                                                                              |                                  |                          |       |
| Zone-I :Srikakulam, Visakhapatnam an                                              | d Vizianagaram. (SKM, VSP, VZM)                                                                              |                                  |                          |       |
| Zone-II :East Godavari, West Godavari                                             | and Krishna. (EG, WG, KST)                                                                                   |                                  |                          |       |
| Zone-III :Guntur, Prakasam and Nellore                                            | e. (GNT, PKM, NLR)                                                                                           |                                  |                          |       |
| Zone-IV :Chittoor, Cuddapah, Anantap                                              | ur and Kurnool. (CTR, CDP, ATP, KNL)                                                                         |                                  |                          |       |
| Note: One or more posts selected by you<br>provided below. Same zonal preferences | I fall under Zonal category and need zone preferences, would apply to all the postcodes which under this cat | please furnish the same<br>egory | by selecting the zone op | tions |
| Zone Preference 1 : * Zone Preference                                             | ce 2 : * Zone Preference 3 : * Zone Preference 4                                                             | :*                               |                          |       |
| ZONE-I ZONE-III                                                                   | ZONE-IV ZONE-II                                                                                              | •                                |                          |       |
| Examination Preferred Location                                                    |                                                                                                    |                                  |                          |       |
|                                                                                   | Preferred District                                                                                           |                                  |                          |       |
| Primary                                                                           | Guntur 🔻                                                                                                    |                                  |                          |       |
| Secondary                                                                         | Kurnool                                                                                                    |                                  |                          |       |
| Tertiary                                                                          | Vizianagaram 🔹                                                                                               |                                  |                          |       |
| Locality                                                                          |                                                                                                    |                                  |                          |       |
| Select the Local candidature based on : *                                         |                                                                                                    |                                  |                          |       |
| Residence                                                                         |                                                                                                    |                                  |                          |       |
| <ul> <li>Schooling</li> </ul>                                                     |                                                                                                    |                                  |                          |       |
| <ul> <li>Migrated form Telangana State to A</li> </ul>                            | ndhra Pradesh State (as per article 371D)                                                                    |                                  |                          |       |
| Uthers                                                                            |                                                                                                    |                                  |                          |       |
| Zone you belong to : *                                                            |                                                                                                    |                                  |                          |       |

Candidates have to mention the Local / Non-local status according to the options available and as per the criteria mentioned in the notification.

| O Schooling                                                                                                    |                                                                                                    |
|----------------------------------------------------------------------------------------------------|----------------------------------------------------------------------------------------------------|
| <ul> <li>Migrated form Telangana State to Andhra Pradesh State (as per article 371D)</li> </ul>                                                                                                    |                                                                                                    |
| Others                                                                                                    |                                                                                                    |
| Zone you belong to : *                                                                                                    |                                                                                                    |
| ZONE-II v                                                                                                    |                                                                                                    |
| Note : As the Local candidature is based on residence, a certificate should be obtained from an officer of the Rev<br>Revenue Officer in independent charge of a Mandal.                                                                                                    | enue Department not below the rank of a Mandal                                                                                                    |
| Paper Details                                                                                                    |                                                                                                    |
| General Studies & Mental Ability                                                                                                    |                                                                                                    |
| Social History of Andhra Pradesh i.e., the history of various social and Cultural Movements in Andhra Pradesh and                                                                                                    | General overview of the Indian Constitution                                                                                                    |
| Planning in India and Indian Economy Contemporary problems and Developments in Rural Society with spec                                                                                                    | cial reference to Andhra Pradesh                                                                                                    |
| Poyment Details                                                                                                    |                                                                                                    |
| Application Processing Fee (in Rs.) : 250                                                                                                    |                                                                                                    |
| Exam Fee (in Rs.) : 0                                                                                                    |                                                                                                    |
| Total Amount (in Rs.) : 250                                                                                                    |                                                                                                    |
| Declaration                                                                                                    |                                                                                                    |
| ✓ I here by declare that all the entries/statements made in this application are true, complete and correct to the of any information being found false or incorrect or ineligibility being detected before or after the examination, the the rules. Incase it is detected that I have misled Andhra Pradesh Public Service Commission on any issue, I will be thereof. | he best of my knowledge and belief. In the event<br>commission can take action against me as per<br>be solely resposible for all penal consequences |
| Submit                                                                                                    |                                                                                                    |

After Clicking on **Submit** button, the following screen will be displayed. Click on **OK** button as shown in the below screen.

| ZONE-II     Z       Please verify the data throughly before submitting. Are you sure want to submit the data?                                                                                                    |  |
|----------------------------------------------------------------------------------------------------|--|
| Primary OK Cancel                                                                                                    |  |
| Tertiary Visakhapatnam •                                                                                                    |  |
| Select the Local candidature based on :*  Select the Local candidature based on :*  Residence  Schooling  Migrated form Telangana State to Andhra Pradesh State (as per article 371D)  Cthers  Zone you belong to :*  ZONE-IV  Note : As the Local candidature is based on residence, a certificate should be obtained from an officer of the Revenue Department not below the rank of a Mandal Revenue Officer in independent charge of a Mandal. |  |
| Coper Datable     General Studies & Mental Ability     General Studies & Mental Ability     Social History of Andhra Pradesh i.e., the history of various social and Cultural Movements in Andhra Pradesh and General overview of the Indian Constitution     Planning in India and Indian Economy Contemporary problems and Developments in Rural Society with special reference to Andhra Pradesh                                                |  |
| Roymant Datala<br>Application Processing Fee (In Rs.) : 250<br>Exam Fee (In Rs.) : 0<br>Total Amount (In Rs.) : 250                                                                                                    |  |
| Occordson  I here by declare that all the entries/statements made in this application are true, complete and correct to the best of my knowledge and belief. In the event of any information being found false or incorrect or ineligibility being detected before or after the examination, the commission can take action against me as per the                                                                                                  |  |

After Clicking on **Ok** button, the following pop up message will be displayed. Again click on OK button as shown in the below screen.

| ANDHRA PRADESH PUB                                                                                                    | LIC SERVICE COMMISSION                                                                                                    | Search Q                                                                           |  |
|----------------------------------------------------------------------------------------------------|----------------------------------------------------------------------------------------------------|------------------------------------------------------------------------------------|--|
|                                                                                                    | ANDHRA PRADESH PUBLIC SERVICE COMMISSION<br>NOTIFICATION NO. 18/2016, Dt.08/11/2016<br>GROUP-II SERVICES<br>(GENERAL RECRUITMENT)                      |                                                                                    |  |
| ote :                                                                                                    |                                                                                                    |                                                                                    |  |
| <ul> <li>Fields marked with '*' are Mandatory.</li> <li>After Submission of this form, Application Fee ID portal</li> <li>Details furnished in the application are final. Sub</li> <li>All the uploaded attachments should be in PDF f</li> </ul> | You have applied successfully.<br>Please save the following Application Fee ID<br>for further reference<br>Your Application Fee ID is : GRPII100039117 | using the Payment Gateway's available in the<br>C for wrong filling of Application |  |
| I have read the detailed Notification, NOTIFICAT<br>OTPR Details                                                                                                    |                                                                                                    |                                                                                    |  |
| OTPR ReferenceID *:<br>AP1000007460 Go                                                                                                    |                                                                                                    |                                                                                    |  |
| Personal Details                                                                                                    |                                                                                                    |                                                                                    |  |
| 671817059753                                                                                                    |                                                                                                    |                                                                                    |  |

After Clicking on **Ok** button, the following screen will be displayed. Click on **Proceed to Payment** button for paying the fee as shown in the below screen.

|                                                  | LIC SERVICE COMMISSION                                          | Search                                        | ٩ |
|--------------------------------------------------|-----------------------------------------------------------------|-----------------------------------------------|---|
| Home About Us RTI Act FAQ's Or                   | ganisation - Contact US                                         |                                               |   |
|                                                  | ANDHRA PRADESH PUBLIC SERVICE COMMISSION<br>GENERAL RECRUITMENT |                                               |   |
| Application Details :                            |                                                                 |                                               |   |
| Your Application has been Provisionally Accepted | d but Payment is Pending, please note the below displaye        | d Application RefID for future correspondence |   |
|                                                  |                                                                 |                                               |   |
| Application ReferenceID : GRPI100039117          | OTPR ReferenceID : AP1000007460 Proceed to Payment              | Total Fee (in Rs.): 250                       |   |
| Application ReferenceID : GRPII100039117         | OTPR ReferenceID : AP1000007460 Proceed to Payment              | Total Fee (in Rs.): 250                       |   |

After Clicking on **Proceed to Payment** button, the following screen will be displayed. Select Payment Gateway for paying fee as shown in the below screen. Once Candidate get the Receipt then only Payment is confirmed otherwise amount will be refunded in few days.

| ANDHRA PRADESH PUBLIC SERVICE COMMISSION                                |                                                                                 |                                                                  |                                                                                                    | Search                                                    | ٩ |  |
|-------------------------------------------------------------------------|---------------------------------------------------------------------------------|------------------------------------------------------------------|----------------------------------------------------------------------------------------------------|-----------------------------------------------------------|---|--|
| Home About Us                                                           | RTI Act FAQ                                                                     | s Organisation +                                                 | Contact US                                                                                              |                                                           |   |  |
| Payment Gateway                                                         |                                                                                 |                                                                  |                                                                                                    |                                                           |   |  |
| <ul> <li>HDFC Paym<br/>HDFC PG Te</li> <li>The Pa<br/>2000/-</li> </ul> | nent Gateway<br>ms & Conditions<br>ayment Gateway charg<br>), 1.00% + Taxes (Fo | es for Credit Card - 1.1<br>r Transactions Above Rs              | 0% + Taxes , <b>Domestic Debit Card</b> - 0.75%<br>s. 2000/- ) <b>NetBanking</b> : All Domestic Banks - | + Taxes( For Transactions Below Rs.<br>- Rs. 12/- + Taxes |   |  |
| <ul> <li>Net Banking</li> <li>AXIS PG Ter</li> <li>The Pa</li> </ul>    | Facility through A<br>ms & Conditions<br>ayment Gateway charg                   | t <mark>xis Bank (Powerec</mark><br>es for <b>NetBanking:</b> Rs | d by atom technologies)<br>s.12/- + Taxes per transaction                                               |                                                           |   |  |
|                                                                         |                                                                                 |                                                                  |                                                                                                    |                                                           |   |  |
|                                                                         |                                                                                 |                                                                  |                                                                                                    |                                                           |   |  |